<mark>گ</mark> בנק דיסקונט

# **קיצור זמנים בפתיחת הרשאה** 5 שלבים פשוטים להקמת הרשאה מבלי ללכת לבנק

## שלב 1 מתוך 5 🔸 נכנסים לחשבון באתר

#### יש ללחוץ על ״**עו״ש**״ בתפריט הימני

| 1230                                                | דיסקונט מתאימים לן יות              | דיסקונט                    |
|-----------------------------------------------------|-------------------------------------|----------------------------|
| E                                                   | SIG I                               | ע<br>חיפוש<br>בית          |
|                                                     | מצב החשבון שלך                      | v"u                        |
| רטיסי אשראי 🗟 הלוואו 🖏 ברטיסי אשראי<br>להלווא 19.32 | יתרת עו"ש<br>19.92 ₪<br>מסגרת אשראי | כרטיטי<br>אשראי<br>פקדונות |

## שלב 2 מתוך 5 🔸 הקמה

#### יש לגלול מטה וללחוץ על ״**הקמת הרשאה לחיוב חשבון**״

|                      |                      | 1115             | פעולות                |   |
|----------------------|----------------------|------------------|-----------------------|---|
|                      |                      | A COLORADO       | העברה בין חשבונות     |   |
|                      |                      |                  | העברה מחזורית (הוראת  |   |
|                      |                      | ב החשבון שלך     | קבע)                  |   |
|                      |                      |                  | ביטול הוראות קבע      |   |
| הלוואות 🛱            | כרטיסי אשראי 🚫       | ז עו"ש 🕕         | והעברות עתידיות       |   |
| כס<br>להלוואה מיידית | NI 419 32            | № 29             | תשלום חשבונות         |   |
|                      | 10 117.02            | <u>גרת אשראי</u> | הזמנת פנקסי שיקים     |   |
|                      |                      |                  | ביטול שיקים           | i |
| תיק ניירות ערך 💦     | פקדונות וחסכונות 🕕 皆 |                  |                       |   |
| <u>למסחר בני"ע</u>   | ∎ <b>0</b> .00       |                  | מצב הזמנת פנקסי שיקים | 1 |
|                      |                      |                  | הקמת הרשאה לחיוב      |   |

## שלב 3 מתוך 5 🗲 קוד מוסד

(לא חובה) מקלידים את קוד המוסד אלטשולר שחם + אסמכתא – יש לרשום מספר ת״ז (לא חובה)

| קוד מוסד | שם המוצר                     |
|----------|------------------------------|
| 37695    | אלטשולר שחם גמל / גמל להשקעה |
| 37696    | אלטשולר שחם השתלמות          |
| 46990    | אלטשולר שחם פנסיה מקיפה      |
| 46990    | אלטשולר שחם פנסיה כללית      |

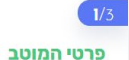

| שם המוצר קוד מוסד XXXXX    |               |       |                                          |
|----------------------------|---------------|-------|------------------------------------------|
| פרטי ההרשאה                |               |       |                                          |
| תקרת סכום לחיוב חודשי 🕕    | 🕕 תוקף ההרשאה |       | אסמכתה 🕕                                 |
| ללא הגבלה הגבלה            | ללא הגבלה     | הגבלה |                                          |
|                            |               |       | נא לציין מספר אסמכתה, במידה שקיים ברשותך |
| הסכום המקסימלי לחיוב בחודש | עד תאריך      |       |                                          |
|                            |               |       |                                          |
|                            |               |       |                                          |
|                            | n             | משך   |                                          |
|                            |               |       |                                          |

#### שלב 4 מתוך 5 🔸 אישור

#### ההרשאה הוקמה, יש ללחוץ **אישור**.

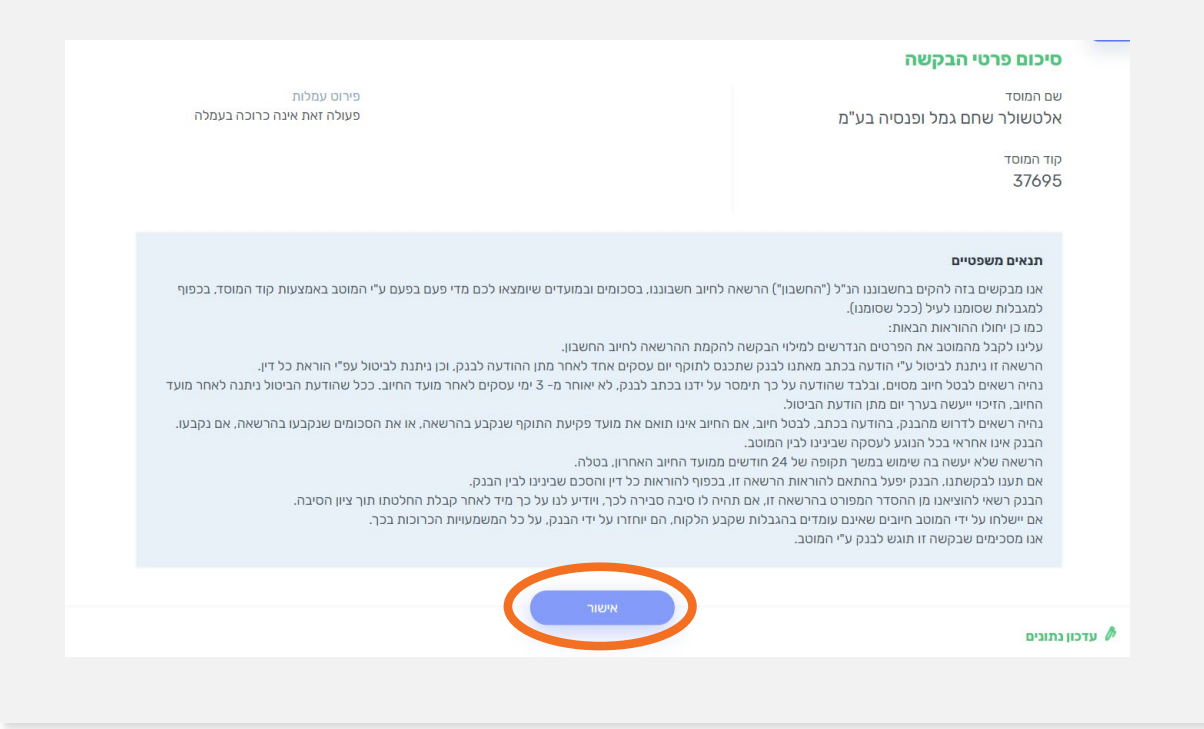

#### שלב 5 מתוך 5 🗲 סיום

#### זהו סיימת ההרשאה הוקמה! יש ללחוץ על הסימון של הדיסק (שמירה) ולשלוח אלינו את הקובץ

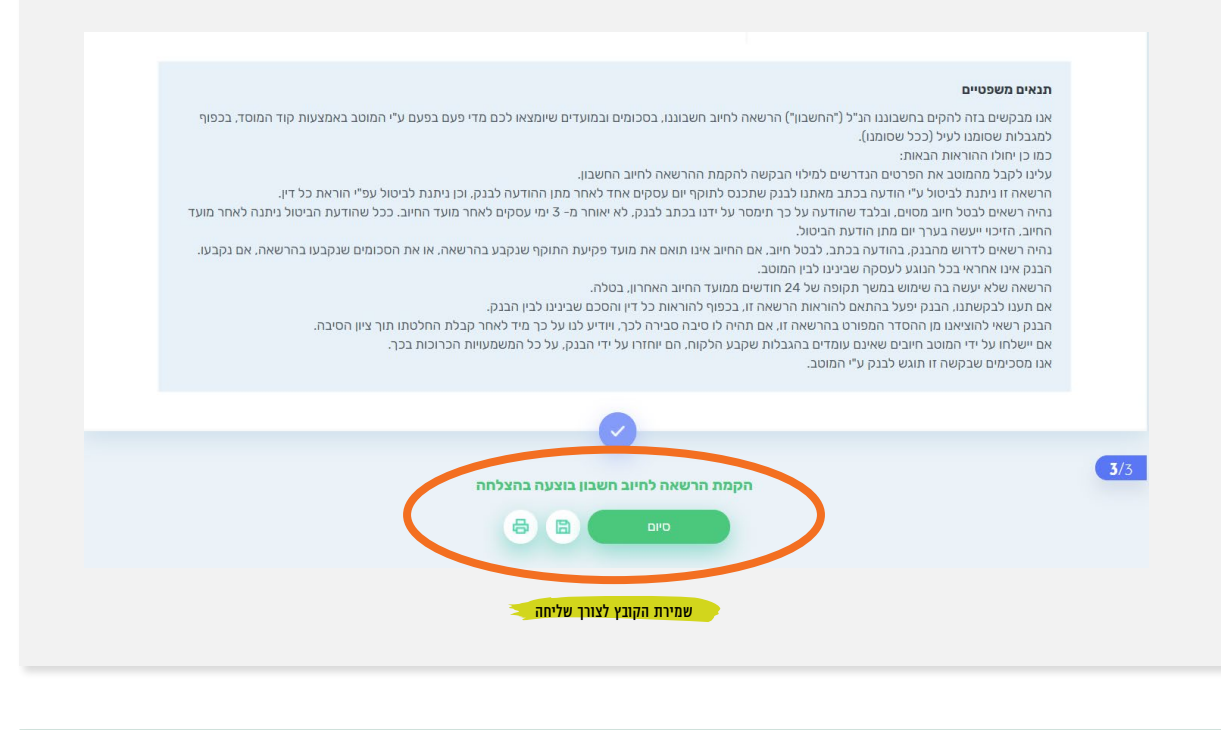

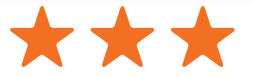

את הקובץ יש לשמור ולשלוח למחלקת **שירות לקוחות – אלטשולר שחם** לדוא"ל <u>Sherut@altshul.co.il</u> בצירוף מספרי ת.ז של בעלי הקופות ושמותיהם, עבורם תרצה להקים הוראת קבע

#### לשירותכם, אלטשולר שחם גמל ופנסיה בע"מ

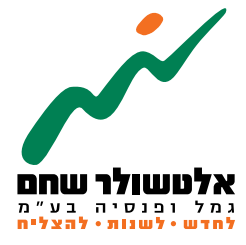

6971026 הברזל 19 א', רמת החייל, תל–אביב www.as-invest.co.il אינירת קשר 5054 אינירת קשר